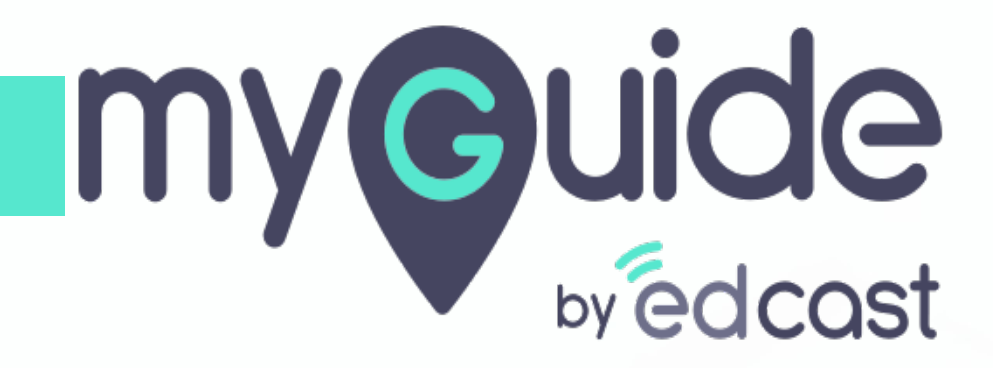

How to Add Domains

myguide.org

## Login with your MyGuide credentials!

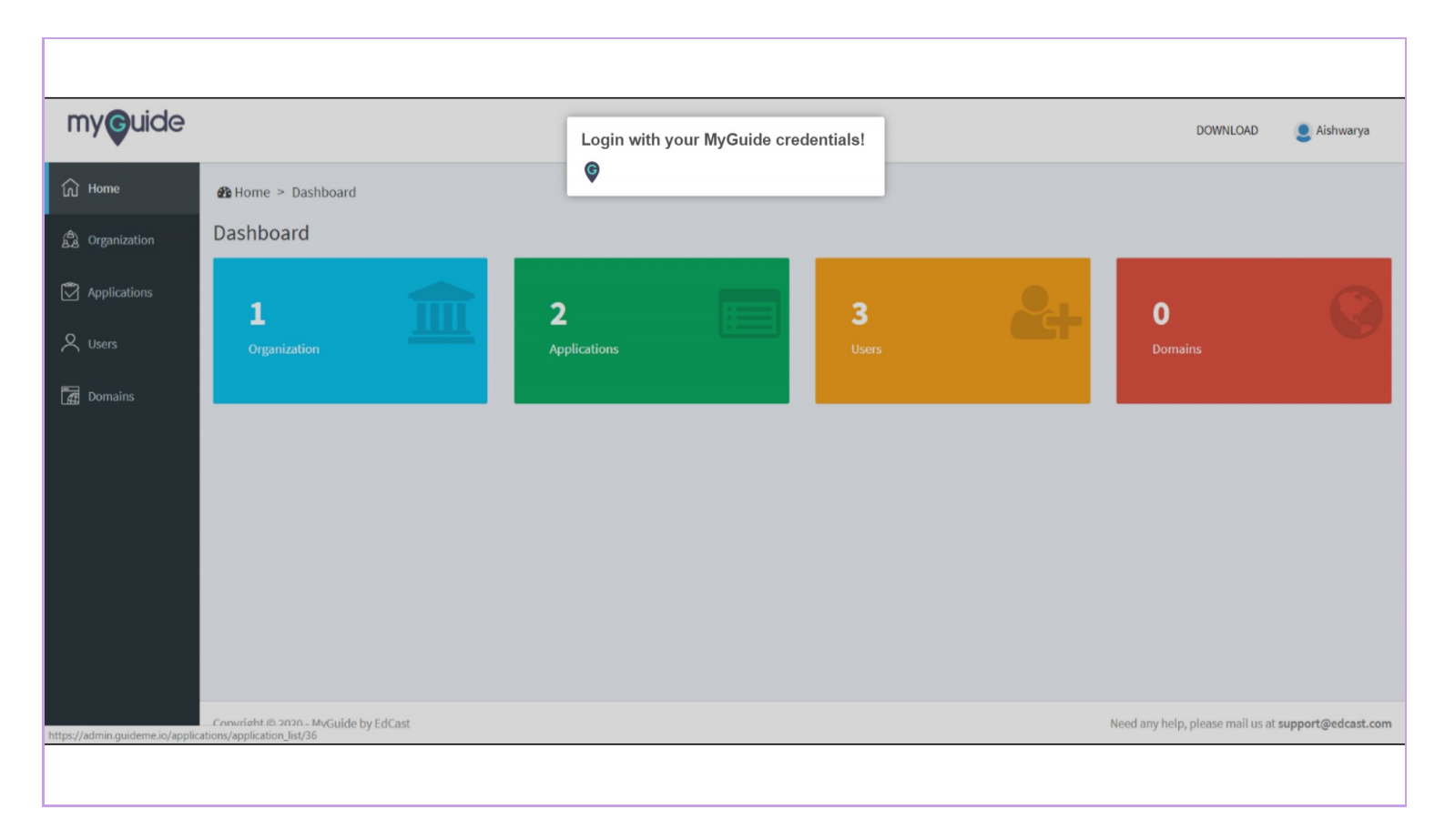

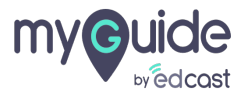

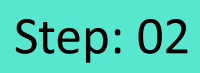

Click on "Domains"

| my <b>g</b> uide             |                                                                      |                   |                   |                | DOWNLOAD                         | 9 Aishwarya        |
|------------------------------|----------------------------------------------------------------------|-------------------|-------------------|----------------|----------------------------------|--------------------|
| බ Home                       | 🚯 Home 🟱 Dashboard                                                   |                   |                   |                |                                  |                    |
| A Organization               | Dashboard                                                            |                   |                   |                |                                  |                    |
| Applications                 | 1                                                                    | 2<br>Applications | <b>3</b><br>Users | <b>&amp;</b> + | <b>O</b><br>Domains              | 0                  |
| Domains C                    | lick on "Domains"                                                    | Abactoria         |                   |                |                                  |                    |
|                              |                                                                      |                   |                   |                |                                  |                    |
|                              |                                                                      |                   |                   |                |                                  |                    |
|                              |                                                                      |                   |                   |                |                                  |                    |
|                              |                                                                      |                   |                   |                |                                  |                    |
| https://admin.guideme.io/app | Copyright @ 2020 - MyGuide by EdCast<br>ications/application_list/36 |                   |                   | N              | leed any help, please mail us at | support@edcast.com |
|                              |                                                                      |                   |                   |                |                                  |                    |

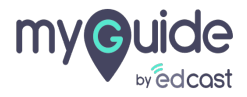

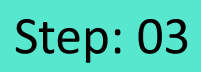

Click on "Add Domain"

| my <b>g</b> uide |                                      |                             |                   | DOWNLOAD 🧕 Aishwarya                                |
|------------------|--------------------------------------|-----------------------------|-------------------|-----------------------------------------------------|
| ப் Home          | 🚯 Home > Organization > Domain       |                             |                   |                                                     |
| Drganization     | Domains                              |                             |                   |                                                     |
| Applications     |                                      | Pear                        |                   |                                                     |
| A Users          |                                      | Dedicated Org for Aishwarya |                   |                                                     |
| Domains          |                                      |                             |                   | Click on "Add Domain"                               |
|                  |                                      |                             |                   | Search Q Add Domain                                 |
|                  | DOMAIN NAME                          | CREATION DATE               | MODIFICATION DATE | ACTION                                              |
|                  |                                      |                             |                   |                                                     |
|                  |                                      |                             |                   |                                                     |
|                  |                                      |                             |                   |                                                     |
|                  | Copyright © 2020 - MyGuide by EdCast |                             |                   | Need any help, please mail us at support@edcast.com |
|                  |                                      |                             |                   |                                                     |

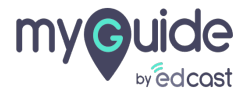

## Step: 04

Here you have to enter the team URL you will use to "Login with EdCast"

Enter allowed "Domain Name"

| my <b>g</b> uide |                                      |                                                                         | DOWNLOAD 🧕 Aishwarya                                       |
|------------------|--------------------------------------|-------------------------------------------------------------------------|------------------------------------------------------------|
| ல் Home          | 🔀 Home > Organization > Domain > Add |                                                                         |                                                            |
| යි Organization  | New Domain                           | Enter allowed "Domain Name"                                             |                                                            |
| Applications     | Domain Name:                         | V                                                                       |                                                            |
| A Users          | pomain Name                          |                                                                         | Create Cancel                                              |
| Domains          | Copyright © 2020 - MyGuide by EfCast | Here you have to enter the team URL you will use to "Login with EdCast" | Need any help, please mail us at support@edcast.com        |
|                  | Copyright © 2020 - MyGuide by EdCast |                                                                         | Need any help, please mail us at <b>support@edcast.com</b> |
|                  |                                      |                                                                         |                                                            |

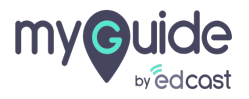

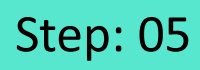

Click on "Create"

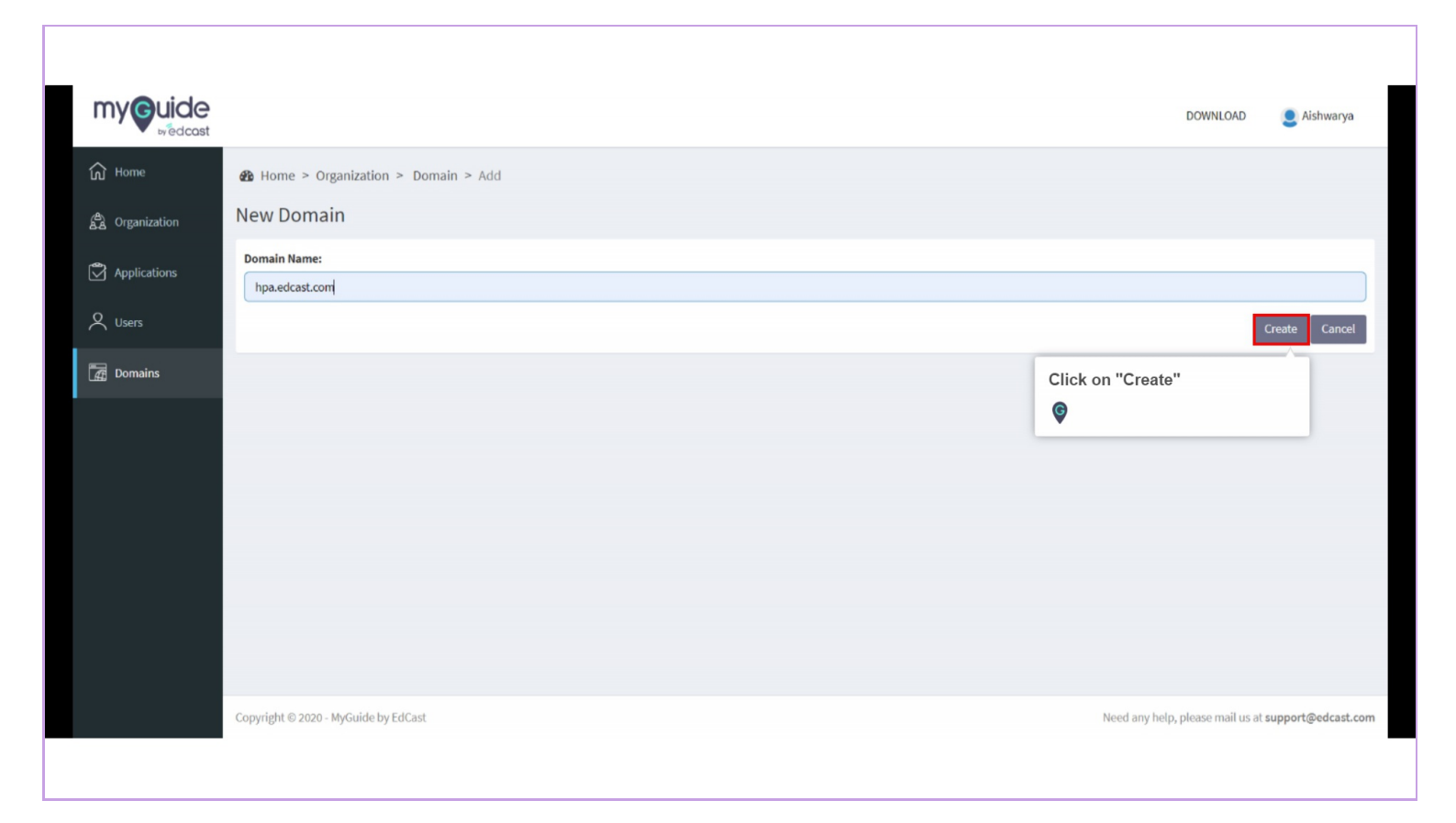

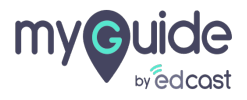

## Domain has been created successfully!

You can configure more than one domain for your organization.

|                |               | Domain has been<br>successfully!<br>You can configure mo | created           | DOWNLOAD 🧕 Alshwarya |
|----------------|---------------|----------------------------------------------------------|-------------------|----------------------|
| 🛱 Organization | Domains       | domain for your organ                                    | nization.         |                      |
| 오 Users        |               | Pear<br>Dedicated Org for Aishwarya                      |                   |                      |
| 🛃 Domains      |               |                                                          |                   |                      |
|                |               |                                                          |                   | Search Q Add Domain  |
|                | DOMAIN NAME   | CREATION DATE                                            | MODIFICATION DATE | ACTION               |
|                | .edcast.com   | 22 April 2020                                            | 22 April 2020     | Î                    |
|                | Showing 1 - 1 |                                                          |                   | « 1 »                |
|                |               |                                                          |                   |                      |

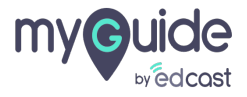

## **Thank You!**

myguide.org

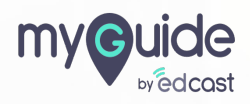